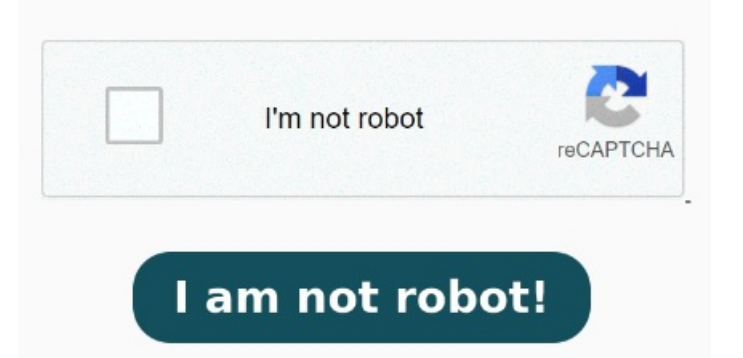

Select a DOC or DOCX file to get started. Select the RTF, TXT, DOCX, or DOC file you want to convert into the PDF format. Try Adobe Acrobat online for free How to convert Word to PDF. Follow these easy steps to turn Microsoft Word files into PDFs: Click the Select a file button above or drag and drop your Word doc into the drop zone. It's in the top-left corner of the Word window Subscribe Buy me a coffee  $\Box$  About this video: This video shows you how export word documents Open the Microsoft Word document. Our free Word to PDF converter will copy the formatting and text from your Word document and turn it into a PDF. The PDF will be ready to download in an instant. Convert Microsoft Word to PDF online in four steps. Watch Acrobat automatically convert the fileFound this video helpful? Select the RTF, TXT, DOCX or DOC file you want to convert into the PDF format. Double-click the Word document to open it in Microsoft Word on your PC. If you haven't yet created the document, open Word, then click Blank document and create the document as needed before proceedingClick the File menu. Any remaining copies of submitted files are deleted from our server, ensuring your data Select a Microsoft Word document (DOCX or DOC) to convert to PDF. Select a file. Convert Microsoft Word to PDF online in four steps. Select a DOC or DOCX file to start using the Word to PDF converter and try Adobe Acrobat for free Convert a Microsoft Word to PDF in four easy steps. Download your new PDF or sign in to How to Convert a Word Document to PDF. Select the Word document you need to convert. Select a DOC or DOCX file to start using the Word to PDF. Select the Word document you need to convert. Select a DOC or DOCX file to start using the Word to PDF. Select the Word document you need to convert. Select a DOC or DOCX file to start using the Word to PDF. Select the Word document you need to convert. Select a DOC or DOCX file to start using the Word to PDF. Select the Word document you need to convert. Select a DOC or DOCX file to start using